How to load Budgets

Go Setup

Data Interchange

Import Designer

Load

Select the file That has been written for us to upload budget

Click on the three dots where it says "default input file" and select the file you want to upload.

View the file to make sure that is what to load. Make sure the department has '0000 otherwise it will not load.

Run

## How to transfer Budgets and Actuals to "Reforecast"

First Transfer all budgets for the periods 1 to 12

Then Transfer Actuals to the periods we want e.g transfer from Oct 15 to Feb 16

Go To Tasks, General Ledger, Budget Copy, enter as below hit run.

| Account - From          | 1010.000             | • | 曲 | 0 | $\nabla$                |
|-------------------------|----------------------|---|---|---|-------------------------|
| Account - To            | 5889.000             | • | # | 0 |                         |
| Branch                  |                      | Ħ | 7 | 0 | $\overline{\mathbb{V}}$ |
| Department              |                      | Ħ | 7 | 0 | $\overline{\mathbb{V}}$ |
| Copy From               | Budgets              |   |   | • |                         |
| Budget From             | BUDGET               |   | • | 0 |                         |
| Budget To               | FORECAST             |   | • | 0 |                         |
| Year From               | Year Ending Sep 2016 |   |   | • |                         |
| Year From - Last Period |                      |   |   | ~ |                         |
| Year To                 | Year Ending Sep 2016 |   |   | ~ |                         |
| Update Method           | Amount               |   |   | ~ |                         |
| Update By               |                      |   |   |   |                         |
| Include Inactive        |                      |   |   |   |                         |

To transfer actuals up to a certain month say February change the requirements as below and hit run.

| × | Account - From          | 1010.000             | ▼ (#) 💡 |   |
|---|-------------------------|----------------------|---------|---|
| - | Account - To            | 5889.000             |         | ] |
|   | Branch                  |                      | - H V V |   |
| t | Department              |                      | - # V V |   |
|   | Copy From               | Actuals              | ~       | ] |
|   | Budget From             |                      | - 9     | ] |
|   | Budget To               | FORECAST             | - 9     | ] |
|   | Year From               | Year Ending Sep 2016 | ~       | ] |
|   | Year From - Last Period | Feb 2016             | ~       | ] |
|   | Year To                 | Year Ending Sep 2016 | ~       | ] |
|   | Update Method           | Amount               | ~       | ] |
|   | Update By               |                      |         |   |
|   | Include Inactive        |                      |         |   |
|   |                         |                      |         |   |
|   |                         |                      |         |   |